## Impostazione della compensazione del controluce

È possibile correggere l'immagine quando il soggetto appare troppo buio a causa della retroilluminazione.

Toccare "MENU".

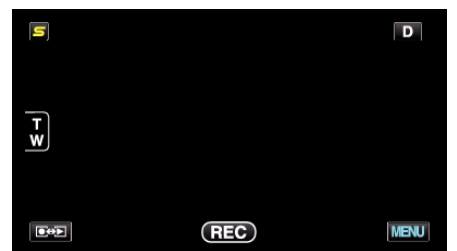

2 Toccare "COMPENS. CONTROLUCE".

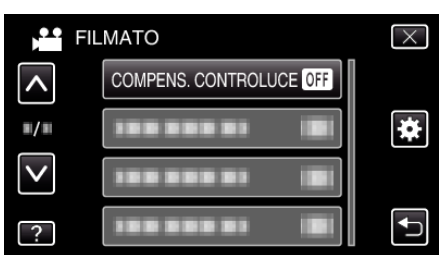

- Toccare ^ o v per spostarsi verso l'alto o verso il basso per selezionare altri elementi.
- $\bullet\,$  Toccare  $\times\,$  per uscire dal menu.
- Toccare 🗂 per tornare alla schermata precedente.
- 3 Toccare "ON".

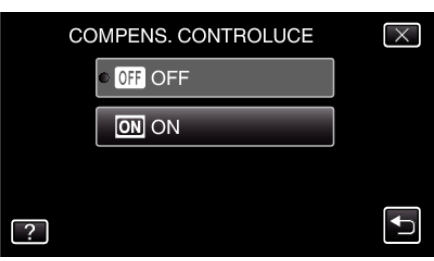

• Al termine dell'impostazione, compare l'icona di retroilluminazione